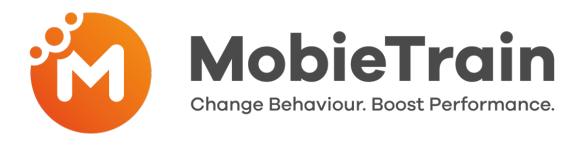

## How to register, login and save the Web-app

#### Step 1: You should already have received an email inviting you to register on MobieTrain from <u>noreply@mobietrain.com</u>

- **Step 2:** Click on Register choose your own password and confirm.
- **Step 3:** To login simply either scan this QR code or go to: <u>https://app.mobietrain.com</u>

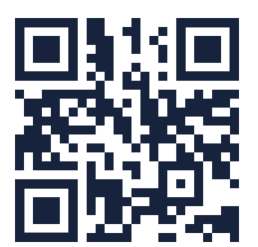

Once you've confirmed, the Web-app will take you back to the login screen. before you login, save the Web-application on your mobile!

### Saving the Web-app on your mobile device

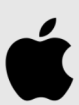

Click on the button located at the bottom of your phone as indicated below.

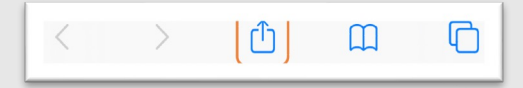

# Click on the 'add to 'homescreen button.

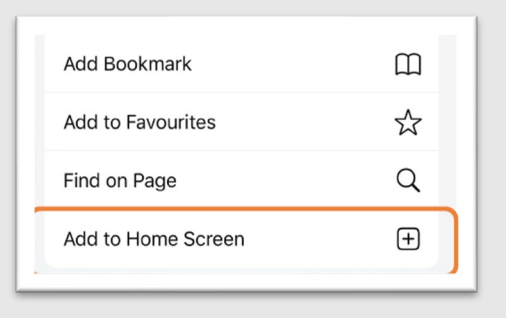

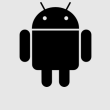

Once you have scanned the QR code or click the link click on these 3 dots.

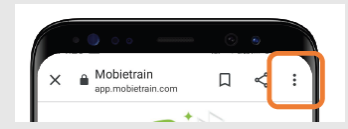

#### Click on 'add to homescreen'.

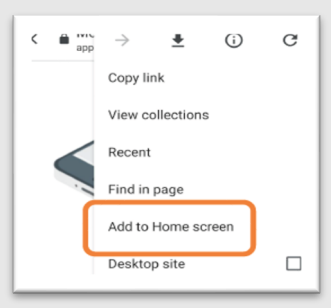

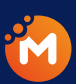

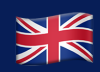